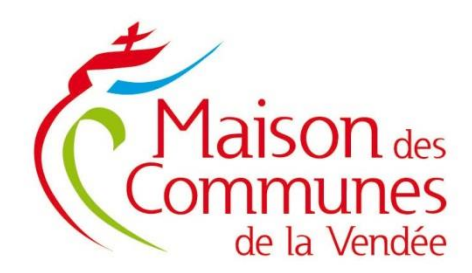

Fiche pratique

# Récupération fichiers DSN-RSU pour les collectivités adhérentes à la prestation paie

## I. Se connecter à l'espace Paie\_CDG85 dans PLEIADE (Ecollectivités)

Via le portail de la maison des communes en cliquant sur « outils collectivités »

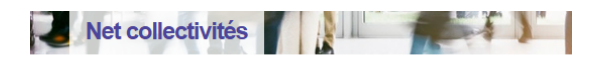

<u>Accueil</u> → Outils Net

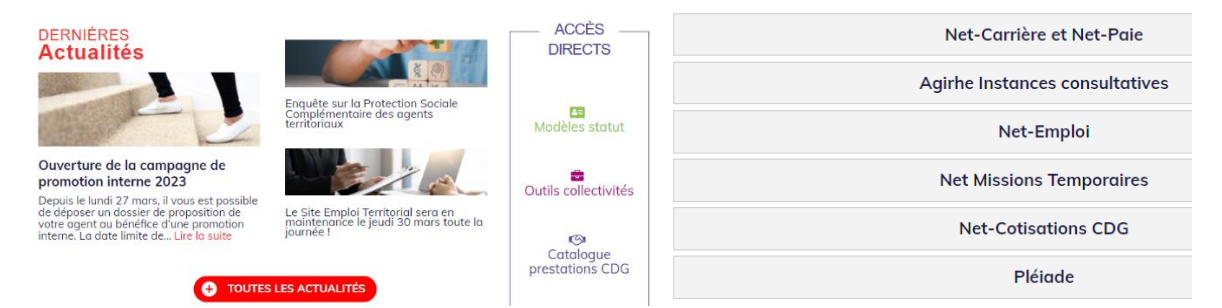

<u>Accès Pleiade</u> Renseigner vos identifiants pléiade

Notre míssíon, facílíter les vôtres !

CENTRE DE GESTION DE LA FONCTION PUBLIQUE TERRITORIALE DE LA VENDÉE Maison des Communes de la Vendée 65, Rue Kepler – CS 60239 – 85006 La Roche sur Yon cedex Tél. : 02 51 44 50 60 – Fax : 02 51 37 00 66 www.maisondescommunes85.fr – e-mail : maisondescommunes@cdg85.fr

|                | 4                  | Identifiant      |              |  |  |  |
|----------------|--------------------|------------------|--------------|--|--|--|
|                |                    |                  |              |  |  |  |
|                |                    | Mot de pa        | sse          |  |  |  |
|                |                    | *2               | Se connecter |  |  |  |
| (((            | ple                | éiade )))        |              |  |  |  |
| *              | 1ES APPL           | lications        | >            |  |  |  |
| <b>\$~?</b>    | E-ADMIN            | IISTRATION       | >            |  |  |  |
| Gére           | OCUMI<br>r vos da  | ENTS<br>ocuments | ×            |  |  |  |
| Trans<br>volun | terer de<br>nineux | es fichiers      |              |  |  |  |
|                |                    |                  | >            |  |  |  |
| S              | UPPORT             | ET FORMATION     | >            |  |  |  |

**Cliquer sur Gérer vos documents** pour accéder à l'espace collaboratif du CDG Vous pourrez ensuite choisir le site dédié à la prestation paie à façon

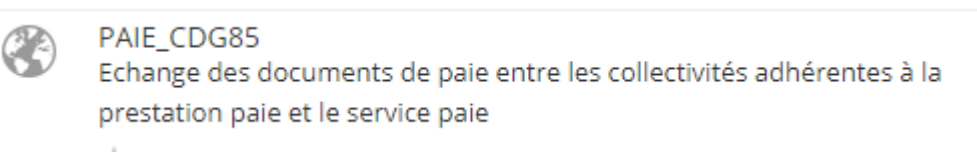

**Cliquer sur PAIE\_CDG85** pour arriver sur un écran comme ci-dessous avec un dossier identifié par le code de votre établissement.

| e-collectivités PAIE_CDG85 Privé                                                                                                    |                        |
|----------------------------------------------------------------------------------------------------|------------------------|
| ACCUEIL                                                                                                    | Accès dossier          |
| Bonjour,<br>Bienvenue sur le site collaboratif "PAIE_CDG85" où vous trouverez tous<br>les documents de paie qui ne peuvent pas être transmis par mail et<br>non disponibles sur NET-PAIE. | Documents<br>Secteur_2 |

### II. IDENTIFIER LE DOSSIER DSN-RSU

Dans le dossier de votre établissement, vous trouverez 4 dossiers mis à votre disposition

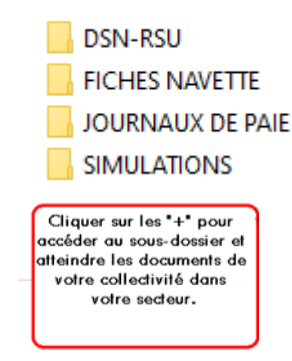

# III. CONTENU DU DOSSIER DSN-RSU (fichiers déclaration sociale nominative)

Progressivement le service paie va enregistrer dans le dossier DSN-RSU de chaque collectivité les 12 fichiers DSN 2023 à archiver et les 12 fichiers à utiliser pour le RSU

DSN-RSU

#### 12 Fichiers DSN à archiver

- ISECTC50\_012022\_M.dsn
- ISECTC50\_022022\_M.dsn
- ISECTC50\_032022-M.dsn
- ISECTC50\_042022\_M.dsn
- ISECTC50\_052022\_M.dsn
- ISECTC50\_062022\_M.dsn
- ISECTC50\_072022\_M.dsn
- ISECTC50\_082022\_M.dsn
- ISECTC50\_092022\_M.dsn
- ISECTC50\_102022-M.dsn
- ISECTC50\_112022\_M.dsn
- ISECTC50\_122022\_M.dsn

#### 12 Fichiers RSU

L'extension du fichier RSU contient CLO

1SECTC50\_012023\_M\_CLO
 1SECTC50\_022023\_M\_CLO
 1SECTC50\_032023\_M\_CLO
 1SECTC50\_042023\_M\_CLO
 1SECTC50\_052023\_M\_CLO
 1SECTC50\_072023\_M\_CLO
 1SECTC50\_082023\_M\_CLO
 1SECTC50\_092023\_M\_CLO
 1SECTC50\_102023\_M\_CLO
 1SECTC50\_102023\_M\_CLO
 1SECTC50\_102023\_M\_CLO
 1SECTC50\_102023\_M\_CLO
 1SECTC50\_102023\_M\_CLO
 1SECTC50\_102023\_M\_CLO
 1SECTC50\_102023\_M\_CLO
 1SECTC50\_112023\_M\_CLO
 1SECTC50\_122023\_M\_CLO
 1SECTC50\_122023\_M\_CLO
 1SECTC50\_122023\_M\_CLO

# **IV. TELECHARGEMENT DES DOCUMENTS**

Cliquer sur le dossier DSN-RSU, vous affichez tous les fichiers avec l'extension M CLO.dsn

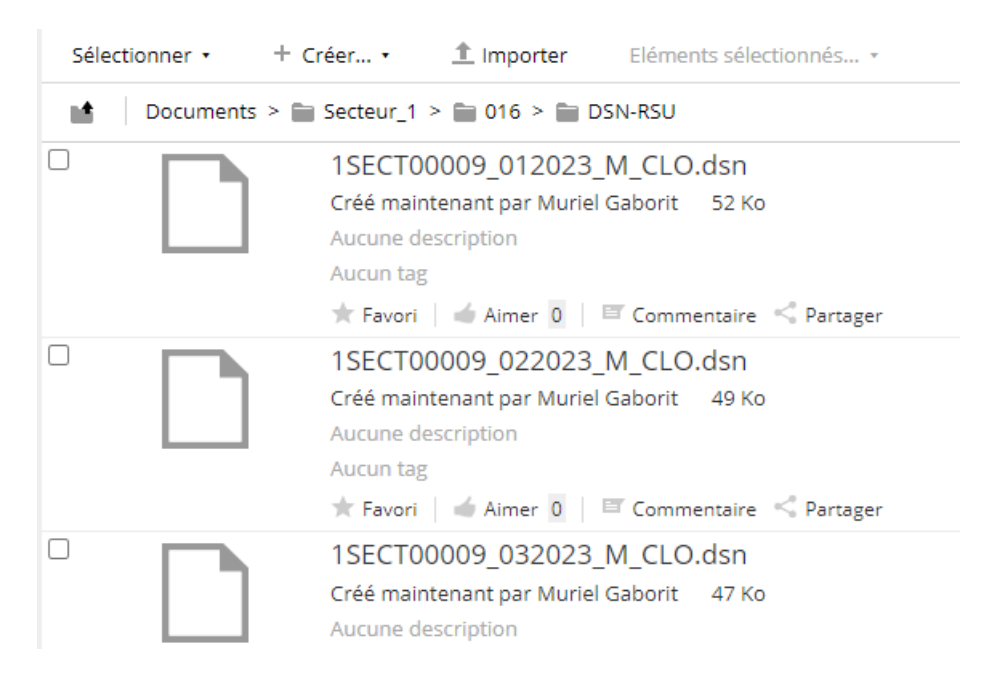

Vous pourrez télécharger les fichiers un par un

| Documents > | <ul> <li></li></ul>                                                                 | ± Télécharger<br>[-] Voir dans le navigateur |
|-------------|-------------------------------------------------------------------------------------|----------------------------------------------|
|             | Aucunte description<br>Aucunteg<br>★ Fevori   🖆 Aimer 0   🖾 Commentaire << Pertager | Editer les propriétés<br>··· Plus            |

Télécharger
 Voir dans le navigateur
 Editer les propriétés
 Plus...

Si vous cliquez sur le document, il s'ouvre et vous aurez à nouveau les mêmes fonctionnalités à savoir télécharger, copier vers, .....

#### Ou télécharger le dossier complet

Pour cela cliquer sur le code établissement pour faire apparaître le dossier DSN-RSU comme dans l'écrant ci-dessous

Documents > Secteur\_2 > 1424

| _ | DSN-RSU                                       | ▲ Télécharger sous forme de |
|---|-----------------------------------------------|-----------------------------|
|   | Modifié il y a 28 jours par Alexandra Quechon | zip                         |
|   | Aucune description                            | Afficher les détails        |
|   | Aucun tag                                     | Editer les propriétés       |
|   | 🖈 Favori   🕌 Aimer 0   🖾 Commentaire          | ··· Plus                    |

En bout de ligne vous cliquez sur télécharger sous forme de zip

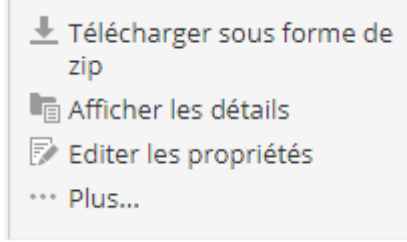